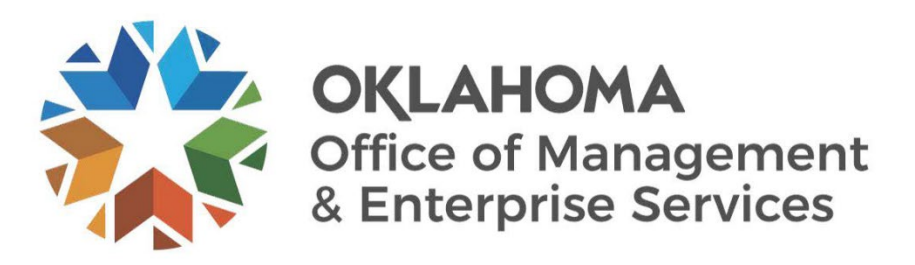

# **Travel Authorization Approval User Guide**

Revised December 2023

## **DOCUMENT CONTROL**

| Author(s)   | Jay Appannagari |
|-------------|-----------------|
| File name   |                 |
| Created     | September 2023  |
| Last edited | December 2023   |

| Version | Revision date     | Revision description | Author(s)       | Approved by |
|---------|-------------------|----------------------|-----------------|-------------|
| 1.0     | September<br>2023 | Created              | Jay Appannagari |             |
| 2.0     | October 2023      | Updated              | Claudia Bounds  |             |
|         |                   |                      |                 |             |
|         |                   |                      |                 |             |

| Target audience     |  |
|---------------------|--|
| Travel and Expenses |  |
|                     |  |

Sources / Supporting documents

• NA

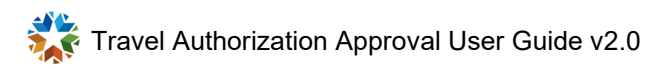

### **CONTENTS**

| INTRODUCTION                                                           | 4  |
|------------------------------------------------------------------------|----|
| Out-of-State Travel Authorization Process Flow                         | 5  |
| Approvals - Out-of-State Travel                                        | 6  |
| Approve Out-of-State Travel Authorization using the email link         | 6  |
| Approve Out-of-State Travel Authorization using Push Notifications     | 9  |
| Approve Out-of-State Travel Authorization using Approval tile          | 11 |
| Sendback - Out-of-State Travel                                         | 15 |
| Sendback Out-of-State Travel Authorization using the email link        | 15 |
| Sendback Out-of-State Travel Authorization using the Push Notification | 18 |
| Sendback Out-of-State Travel Authorization using the Approval Tile     | 21 |
| Deny – Out-of-State Travel                                             | 25 |
| Deny Out-of-State Travel Authorization using the email link            | 25 |
| Deny Out-of-State Travel Authorization using the Push Notification     | 28 |
| Deny Out-of-State Travel Authorization using Approval Tile             | 31 |
| In-State Travel Authorization Process Flow                             | 35 |
| Approvals – In-State Travel                                            | 36 |
| Approve In-State Travel Authorization using the email Link             | 36 |
| Approve In-State Travel Authorization using the Push Notification      | 39 |
| Approve In-State Travel Authorization using Approval tile              | 42 |
| Sendback – In-State Travel                                             | 46 |
| Sendback In-State Travel Authorization using the email link            | 46 |
| Sendback In-State Travel Authorization using the Push Notification     | 49 |
| Sendback In-State Travel Authorization using the Approval Tile         | 52 |
| Deny – In-State Travel                                                 | 56 |
| Deny In-State Travel Authorization using the email Link                | 56 |
| Deny In-State Travel Authorization using the Push Notification         | 59 |
| Deny In-State Travel Authorization using Approval Tile                 | 62 |

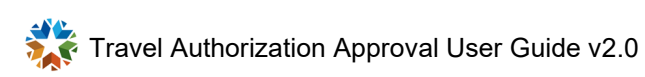

## INTRODUCTION

The purpose of this document is to walk the user through the steps to perform the following functions:

- Approve Out-of-State Travel Authorization using the email link.
- Approve Out-of-State Travel Authorization using Push Notifications.
- Approve Out-of-State Travel Authorization using Approval tile.
- Push Back Out-of-State Travel Authorization using the email link.
- Push Back Out-of-State Travel Authorization using Push Notifications.
- Push Back Out-of-State Travel Authorization using Approval tile.
- Deny Out-of-State Travel Authorization using the email link.
- Deny Out-of-State Travel Authorization using Push Notifications.
- Deny Out-of-State Travel Authorization using Approval tile.
- Approve In-State Travel Authorization using the email link
- Approve In-State Travel Authorization using Push Notifications.
- Approve In-State Travel Authorization using Approval tile.
- Push Back In-State Travel Authorization using the email link.
- Push Back In-State Travel Authorization using Push Notifications
- Push Back In-State Travel Authorization using Approval tile.
- Deny In-State Travel Authorization using the email link.
- Deny In-State Travel Authorization using Push Notifications.
- Deny In-State Travel Authorization using Approval tile.

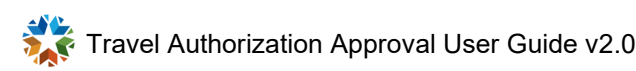

### **OUT-OF-STATE TRAVEL AUTHORIZATION PROCESS FLOW**

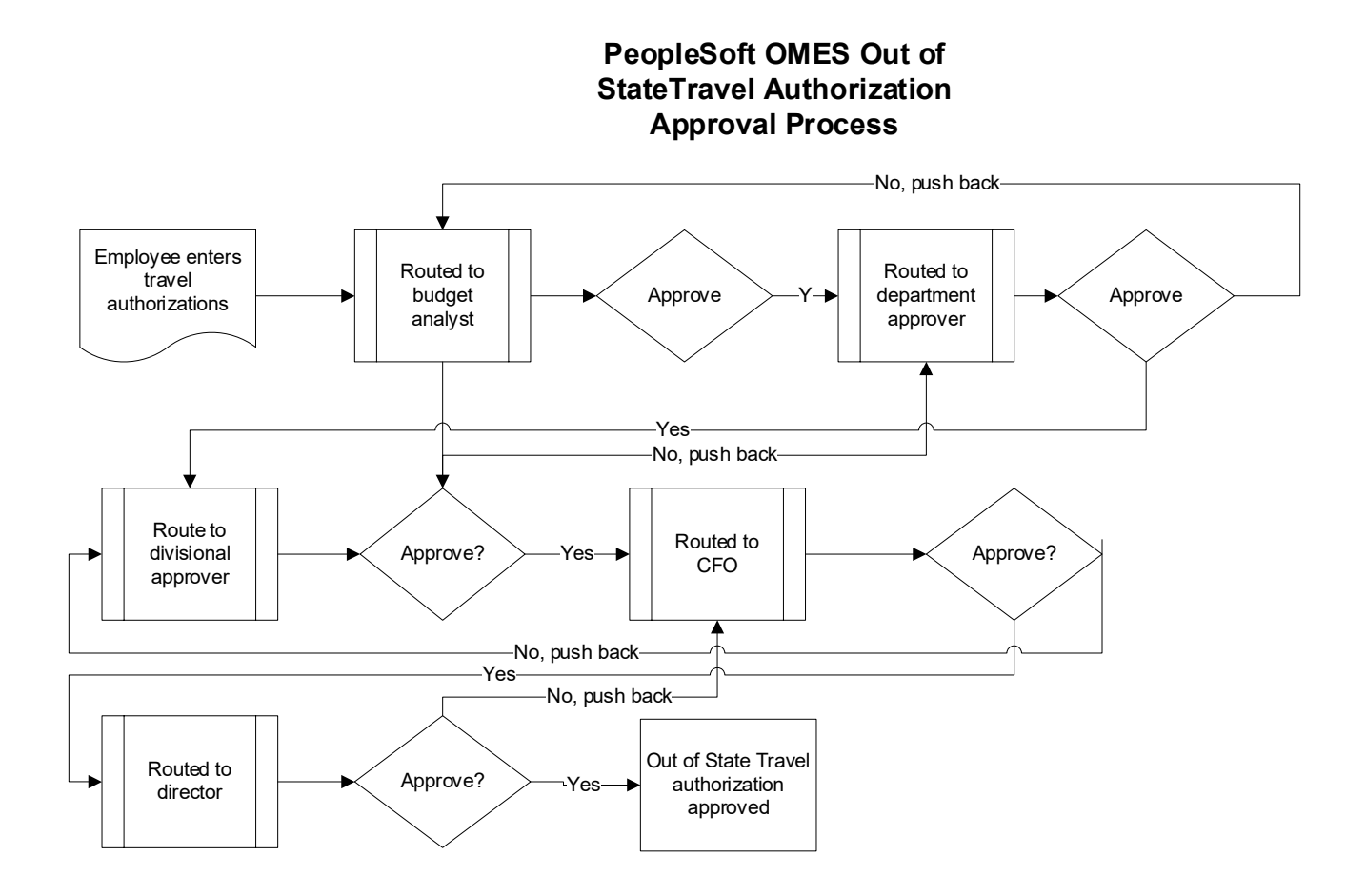

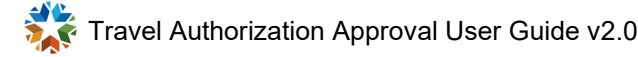

# **Approvals - Out-of-State Travel**

#### Approve Out-of-State Travel Authorization using the email link

|    | Setup/Usage<br>Instructions                                                                                                    | Screen Prints                                                                                                    |
|----|----------------------------------------------------------------------------------------------------|----------------------------------------------------------------------------------------------------|
| 1. | Email received for <b>Out-of-State</b><br><b>Travel Authorization</b> approval.                                                                                                    | A travel authorization request has been submitted that requires your attention:<br>Employee ID: 100118<br>Employee Name: Lee,Barbara<br>Submission Date: 2023-09-10<br>Travel Auth Description:Travel To New York<br>Travel Auth ID: 0000000123<br>Business Purpose: Out of State Travel<br>Reimbursement Amount: 797.50 USD<br>You can navigate directly to the page for more information by clicking the link below:<br>https://urldefense.com/v3/_https://soklfin-uat.opc.oracleoutsourcing.com/psp/SOKLFL<br>Action=U&TRAVEL_AUTH_ID=000000123&ProcessID=TAApproval_;!!NZFi6Ppv9YRQw<br>eqkVcCCWdKj8wrSa9K9407khhsfD6NfPaRfWnmNu_4MBFuZ44QFohKf0qDiWQO0Wo\$ |
| 2. | Select the link in the email. If<br>you are already logged into<br>PeopleSoft, it will take you<br>directly to the approval screen.<br>If you are not logged in, you will<br>get the login prompt. | CRACLE PeopleSoft                                                                                                    |

| 3. | Once logged in, the approval                                                                                                    |                                                                                                    |
|----|----------------------------------------------------------------------------------------------------|----------------------------------------------------------------------------------------------------|
| -  | screen displays.                                                                                                    | Summary                                                                                                    |
|    |                                                                                                    |                                                                                                    |
|    |                                                                                                    | Name Barbara Lee                                                                                                    |
|    |                                                                                                    | Total Amount 797.50 USD                                                                                                    |
|    |                                                                                                    | Travel Auth Description Travel To New York                                                                                                    |
|    |                                                                                                    | Business Purpose Out of State Travel                                                                                                    |
|    |                                                                                                    | 100118                                                                                                    |
|    |                                                                                                    | Approve Deny Hold                                                                                                    |
|    |                                                                                                    | Authorization ID         000000123         Submitted for Approval           Date From         09/18/23           Date To         09/20/23           Submission Date         09/10/23           Updated on         09/10/23 - 2:30 PM |
|    |                                                                                                    | 1                                                                                                    |
| 4. | Select the Approve button.                                                                                                    | Cancel Approve Submit                                                                                                    |
|    | Approval comments box<br>displays. Comments are not<br>required for approval.<br>However, it is always<br>best practice to enter a<br>detailed comment while<br>approving Out-of-State Travel<br>Authorization, so that you can<br>review prior approvals. | You are about to approve this request. Approver Comments                                                                                                    |

| 5. | Select the Submit button.                                                                                                    | Out-of-State Travel Authorization is approved. |
|----|----------------------------------------------------------------------------------------------------|------------------------------------------------|
|    | If you are the director<br>(final approver), the <b>Out-of-</b><br><b>State Travel Authorization</b> is<br>finalized upon approval. If you<br>are a budget analyst/<br>departmental/divisional<br>approver or CFO, the <b>Out-of-</b><br><b>State Travel Authorization</b> is<br>routed to the next approver. |                                                |
|    | Refer to OUT-OF-STATE TRAVEL<br>AUTHORIZATION PROCESS FLOW.                                                                                                    |                                                |
|    |                                                                                                    |                                                |

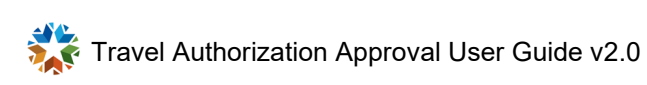

|    | Setup/Usage<br>Instructions                                                                                | Screen Prints                                                                                                    |
|----|----------------------------------------------------------------------------------------------------|----------------------------------------------------------------------------------------------------|
| 1. | Log into PeopleSoft.                                                                                       | ORACLE <sup>®</sup> PeopleSoft                                                                                                    |
|    |                                                                                                    | Select a Language English V  Sign In  Forgot your password?  Enable Screen Reader Mode                                                                                                |
| 2. | At right under Notifications,<br>select the travel authorization to<br>approve under the Actions<br>panel. | Notifications       C       :         Actions       Alerts       50 of 84 Actions         50 of 84 Actions         Approval requested for travel authorization Travel To New York for |

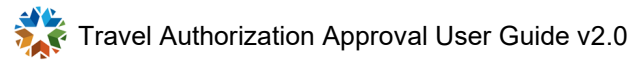

| 13 | The approval screen displays                                                                                                    |                                                          |
|----|----------------------------------------------------------------------------------------------------|----------------------------------------------------------|
| Ū  |                                                                                                    | Summary                                                  |
|    |                                                                                                    | Name Barbara Lee                                         |
|    |                                                                                                    | Total Amount 797.50 USD                                  |
|    |                                                                                                    | Travel Auth Description Travel To New York               |
|    |                                                                                                    | Business Purpose Out of State Travel                     |
|    |                                                                                                    | 100118                                                   |
|    |                                                                                                    |                                                          |
|    |                                                                                                    | Approve Deny Hold                                        |
|    |                                                                                                    |                                                          |
|    |                                                                                                    | Authorization ID 000000123 Submitted for Approval        |
|    |                                                                                                    | Date From 09/18/23                                       |
|    |                                                                                                    | Date To 09/20/23<br>Submission Date 09/10/23             |
|    |                                                                                                    | Updated on 09/10/23 - 2:30 PM                            |
| 4. | Select the Approve button.                                                                                                    | Cancel Approve Submit                                    |
|    | Approval comments box<br>displays. Comments are not<br>required for approval.                                                                                                    | You are about to approve this request. Approver Comments |
|    | However, it is always<br>best practice to enter a detailed<br>comment while approving the<br><b>Out-of-State Travel</b><br><b>Authorization</b> , so that you can<br>review prior approvals.                                                                                                    |                                                          |
| 5. | Dubal                                                                                                    |                                                          |
|    | Select the Submit button.                                                                                                    | Out-of-State Travel Authorization is approved.           |
|    | If you are the director (final<br>approver), the <b>Out-of-State</b><br><b>Travel Authorization</b> is<br>finalized upon approval. If you<br>are a budget analyst/<br>departmental/divisional or CFO<br>approver, the <b>Out-of-State</b><br><b>Travel Authorization</b> is routed<br>to the next approver.<br>Refer to <b>Out-of-State TraveL</b> |                                                          |

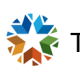

#### Approve Out-of-State Travel Authorization using Approval tile

|    | Setup/Usage<br>Instructions                                                                                                    | Screen Prints         |
|----|----------------------------------------------------------------------------------------------------|-----------------------|
| 1. | Log into PeopleSoft.                                                                                                    | CRACLE PeopleSoft     |
| 2. | From the top left, select <b>My</b><br><b>Homepage</b> , then select<br><b>Employee Self Service</b> from<br>the drop-down menu. | Employee Self Service |

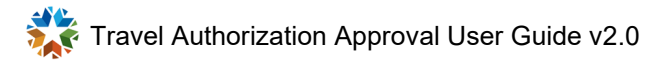

| 3. | Employee Self Service displays the Approvals tile. | Employee Self Service <                                                                     |
|----|----------------------------------------------------|---------------------------------------------------------------------------------------------|
|    |                                                    | Approvals                                                                                   |
|    |                                                    | 47                                                                                          |
| 4. | Select the <b>Approvals</b> tile.                  | View By Type   All   Travel Authorization                                                   |
| 5. | Select the travel authorization to approve.        | Travel Authorization     Barbara Lee - 0000000123 / Travel To New York       797.50     USD |

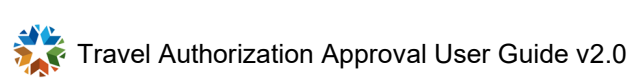

| 6  | The approval screen displays                                                                                                    |                                                                                             |
|----|----------------------------------------------------------------------------------------------------|---------------------------------------------------------------------------------------------|
| 0. | The approval screen displays.                                                                                                    | Summary                                                                                     |
|    |                                                                                                    | Name Barbara Lee                                                                            |
|    |                                                                                                    | Total Amount 797.50 USD                                                                     |
|    |                                                                                                    | Travel Auth Description Travel To New York                                                  |
|    |                                                                                                    | Business Purpose Out of State Travel                                                        |
|    |                                                                                                    | 100118                                                                                      |
|    |                                                                                                    | Approve Deny Hold                                                                           |
|    |                                                                                                    | Authorization ID 000000123 Submitted for Approval<br>Date From 09/18/23<br>Date To 09/20/23 |
|    |                                                                                                    | Submission Date 09/10/23<br>Updated on 09/10/23 - 2:30 PM                                   |
| 7. | Select the Approve button.                                                                                                    | Cancel Approve Submit                                                                       |
|    | Approval comments box<br>displays. Comments are not<br>required for approval.                                                                                                    | You are about to approve this request.          Approver Comments                           |
|    | However, it is always<br>best practice to enter a<br>detailed comment while<br>approving Out-of-State Travel<br>Authorization, so that you can<br>review prior approvals for the<br>Travel Authorization(s). |                                                                                             |
|    |                                                                                                    |                                                                                             |

| 8. | Select the Submit button.                                                                                                    | The Out-of-State Travel Authorization is approved. |
|----|----------------------------------------------------------------------------------------------------|----------------------------------------------------|
|    | If you are the director<br>(final approver), the <b>Out-of-</b><br><b>State Travel Authorization</b> is<br>finalized upon approval. If you<br>are a budget analyst/<br>departmental/divisional<br>approver or CFO, then <b>Out-of-</b><br><b>State Travel Authorization</b> is |                                                    |
|    | routed to the next approver.<br>Refer to Out-of-State Travel<br>Authorization Process Flow.                                                                                                    |                                                    |

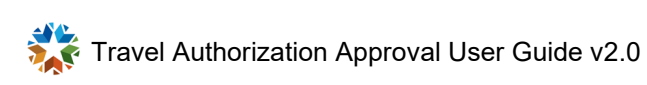

#### Sendback - Out-of-State Travel

# Sendback Out-of-State Travel Authorization using the email link

|    | Setup/Usage<br>Instructions                                                                                                    | Screen Prints                                                                                                    |
|----|----------------------------------------------------------------------------------------------------|----------------------------------------------------------------------------------------------------|
| 1. | Email received for <b>Out-of-State</b><br><b>Travel Authorization</b> approval.                                                                                                    | A travel authorization request has been submitted that requires your attention:<br>Employee ID: 100118<br>Employee Name: Lee,Barbara<br>Submission Date: 2023-09-10<br>Travel Auth Description:Travel To New York<br>Travel Auth ID: 0000000123<br>Business Purpose: Out of State Travel<br>Reimbursement Amount: 797.50 USD<br>You can navigate directly to the page for more information by clicking the link below:<br>https://urldefense.com/v3/ https://soklfin-uat.opc.oracleoutsourcing.com/psp/SOKLFL<br>Action=U&TRAVEL AUTH ID=000000123&ProcessID=TAApproval ;!!NZFi6Pppv9YRQw<br>eqkVcCCWdKj8wrSa9K9407khhsfD6NfPaRfWnmNu 4MBFuZ44QFohKf0qDiWQO0Wo\$ |
| 2. | Select the link in the email. If<br>you are already logged into<br>PeopleSoft, it will take you<br>directly to the approval screen.<br>If you are not logged in, you will<br>get the login prompt. | CRACLE PeopleSoft                                                                                                    |

| 3. | Once logged in, the approval screen displays.<br>More button will appear only for the following approvers for Out-of-State Travel Authorization: | Summary<br>Name Barbara Lee<br>Total Amount 797.50 USD<br>Travel Auth Description Travel To New York<br>Business Purpose Out of State Travel                                                           |
|----|----------------------------------------------------------------------------------------------------|----------------------------------------------------------------------------------------------------|
|    | <ul> <li>Divisional approver.</li> <li>CFO.</li> <li>Director.</li> </ul>                                                                        | 100118<br>Approve Deny More<br>More<br>Authorization ID 000000123 Approvals in Process<br>Date From 09/18/23<br>Date To 09/20/23<br>Submission Date 09/10/23 - 3:00 PM<br>Travel Authorization Details |
| 4. | Select the More button.                                                                                                    | Approve     Deny     More       Sendback       Hold                                                                                                    |

| 5. | Select the Sendback button.                                                                                                    | Cancel Sendback Submit                                                                                                    |
|----|----------------------------------------------------------------------------------------------------|----------------------------------------------------------------------------------------------------|
|    | Sendback comments box<br>displays. Comments are<br>required for Sendback.                                                                                                    | You are about to send back this request. 2           Approver Comments         2           Update the Travel Dates         2                                                                                                    |
|    | It is always best practice<br>to enter a detailed<br>comment while sending back<br><b>Out-of-State Travel</b><br><b>Authorizations</b> , so that the<br>traveler can review and correct<br>the Travel Authorization(s). |                                                                                                    |
|    |                                                                                                    |                                                                                                    |
| 6. | Select the Submit button.                                                                                                    | The following travel authorization request has been sent back for revision:                                                                                                    |
|    | The <b>Out-of-State Travel</b><br><b>Authorization</b> is sent back to<br>the traveler who also receives<br>an email notification.                                                                                      | Employee ID:       100118         Employee Name:       Lee,Barbara         Submission Date:       2023-09-10         Travel Auth Description:Travel To New York         Travel Auth ID:       0000000123         Business Purpose:       Out of State Travel         Reimbursement Amount:       797.50 USD         You can navigate directly to the page for more information by clicking the link below:         https://urldefense.com/v3/       https://soklfin-uat.opc.oracleoutsourcing.com/psp/SOKI         Action=U&TRAVEL       AUTH       ID=000000123&ProcessID=TAApproval |
|    |                                                                                                    |                                                                                                    |
| 1  | 1                                                                                                    |                                                                                                    |

|    | Setup/Usage<br>Instructions                                                      | Screen Prints                                                                                                    |
|----|----------------------------------------------------------------------------------|----------------------------------------------------------------------------------------------------|
| 1. | Log into PeopleSoft.                                                             | CRACLE PeopleSoft                                                                                                    |
| 2. | At right under Notifications,<br>select the travel authorization to<br>Sendback. | Notifications   Actions   Alerts   50 of 84 Actions   Approval requested for travel authorization Travel To New York for |

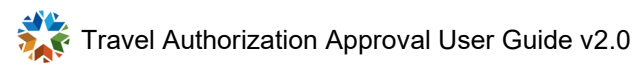

| 3. | <ul> <li>The Travel Authorization<br/>Approval screen displays.</li> <li>More Button will appear only for<br/>the following approvers<br/>for Out-of-State Travel<br/>Authorization:         <ul> <li>Departmental approver.</li> <li>Divisional approver.</li> <li>CFO.</li> <li>Director.</li> </ul> </li> </ul> | Summary         Name       Barbara Lee         Total Amount       797.50       USD         Travel Auth Description       Travel To New York         Business Purpose       Out of State Travel         100118 |
|----|----------------------------------------------------------------------------------------------------|----------------------------------------------------------------------------------------------------|
|    |                                                                                                    | Approve Deny More<br>Authorization ID 0000000123 Approvals in Process<br>Date From 09/18/23<br>Date To 09/20/23<br>Submission Date 09/10/23<br>Updated on 09/10/23 - 3:00 PM<br>Travel Authorization Details  |
| 4. | Select the button                                                                                                    | Approve Deny More<br>Sendback<br>Hold                                                                                                    |

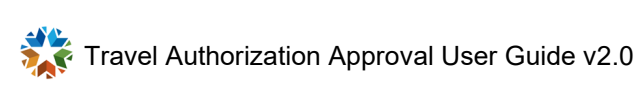

| 5. | Select the Sendback button.                                                                                                    | Cancel Sendback Submit                                                                                                    |
|----|----------------------------------------------------------------------------------------------------|----------------------------------------------------------------------------------------------------|
|    | Sendback comments box<br>displays. Comments are<br>required for Sendback.                                                                                                    | You are about to send back this request.          Approver Comments       2         Update the Travel Dates       2                                                                                                  |
|    | It is always best practice<br>to enter a detailed<br>comment while sending back<br><b>Out-of-State Travel</b><br><b>Authorizations</b> , so that the<br>traveler can review and correct<br>the Travel Authorization(s). |                                                                                                    |
|    |                                                                                                    |                                                                                                    |
| 6. | Select the Submit button.                                                                                                    | The following travel authorization request has been sent back for revision:                                                                                                    |
|    |                                                                                                    | Employee ID: 100118                                                                                                    |
|    | Out-of-State Travel                                                                                                    | Employee Name: Lee,Barbara                                                                                                    |
|    | Authorization is sent back to                                                                                                    | Submission Date: 2023-09-10                                                                                                    |
|    | an email notification                                                                                                    | Travel Auth ID: 000000123                                                                                                    |
|    |                                                                                                    | Business Purpose: Out of State Travel                                                                                                    |
|    |                                                                                                    | Reimbursement Amount: 797.50 USD                                                                                                    |
|    |                                                                                                    | You can navigate directly to the page for more information by clicking the link below:                                                                                                    |
|    |                                                                                                    | https://urldefense.com/v3/       https://soklfin-uat.opc.oracleoutsourcing.com/psp/SOKL         Action=U&TRAVEL_AUTH_ID=0000000123&ProcessID=TAApproval       ;!!NZFi6Pppv9YR(         HI4ruQGTXGAmsqn2L1BGAk8H5ki\$ |

|    | Setup/Usage<br>Instructions                                                                                                    | Screen Prints                                  |
|----|----------------------------------------------------------------------------------------------------|------------------------------------------------|
| 1. | Log into PeopleSoft.                                                                                                    | CRACLE PeopleSoft                              |
| 2. | From the top left, select <b>My</b><br><b>Homepage</b> , then select<br><b>Employee Self Service</b> from<br>the drop-down menu. | My Homepage  My Homepage Employee Self Service |

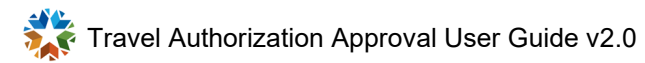

| 3. | Employee Self Service displays the Approvals tile.             | Employee Self Service <                                                                     |
|----|----------------------------------------------------------------|---------------------------------------------------------------------------------------------|
|    |                                                                | Approvals                                                                                   |
|    |                                                                | 47                                                                                          |
| 4. | Select the <b>Approval</b> tile.                               | View By Type       All         All       47         Travel Authorization       47           |
| 5. | Select the <b>Travel</b><br><b>Authorization</b> for Sendback. | Travel Authorization     Barbara Lee - 0000000123 / Travel To New York       797.50     USD |

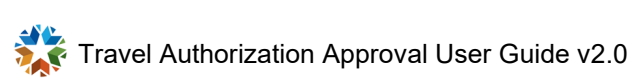

| 6.         | <ul> <li>6. After selecting the Travel<br/>Authorization action, the Travel<br/>Authorization Approval screen<br/>displays.</li> <li>More button appears<br/>only for the following<br/>approvers for Out-of-State<br/>Travel Authorization:</li> <li>Departmental approver.</li> <li>Divisional approver.</li> <li>CFO.</li> <li>Director.</li> </ul> | Summary         Name Barbara Lee         Total Amount 797.50 USD         Travel Auth Description Travel To New York         Business Purpose Out of State Travel         100118        |
|------------|----------------------------------------------------------------------------------------------------|----------------------------------------------------------------------------------------------------|
| 7          |                                                                                                    | Authorization ID 000000123 Approvals in Process<br>Date From 09/18/23<br>Date To 09/20/23<br>Submission Date 09/10/23<br>Updated on 09/10/23 - 3:00 PM<br>Travel Authorization Details |
| <i>1</i> . | Select the button.                                                                                                    | Approve Deny More<br>Sendback<br>Hold                                                                                                    |

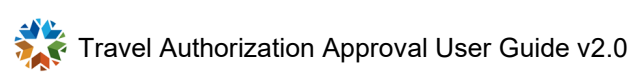

| 8. | Select the Sendback button.                                                                                                    | Cancel Sendback Submit                                                                                                    |
|----|----------------------------------------------------------------------------------------------------|----------------------------------------------------------------------------------------------------|
|    | Sendback comments box<br>displays. Comments are<br>required for Sendback.                                                                                                    | You are about to send back this request.          Approver Comments       2         Update the Travel Dates       2                                                                                                  |
|    | It is always best practice<br>to enter a detailed<br>comment while sending back<br><b>Out-of-State Travel</b><br><b>Authorizations</b> , so that the<br>traveler can review and correct<br>the Travel Authorization(s). |                                                                                                    |
|    |                                                                                                    |                                                                                                    |
| 9. | Select the Submit button.                                                                                                    | The following travel authorization request has been sent back for revision:                                                                                                    |
|    |                                                                                                    | Employee ID: 100118                                                                                                    |
|    | The Out-of-State Travel                                                                                                    | Employee Name: Lee,Barbara                                                                                                    |
|    | Authorization is sent back to                                                                                                    | Submission Date: 2023-09-10                                                                                                    |
|    | the traveler who also receives                                                                                                    | Travel Auth Description: Travel To New York                                                                                                    |
|    |                                                                                                    | Business Purpose: Out of State Travel                                                                                                    |
|    |                                                                                                    | Reimbursement Amount: 797.50 USD                                                                                                    |
|    |                                                                                                    | You can navigate directly to the page for more information by clicking the link below:                                                                                                    |
|    |                                                                                                    | https://urldefense.com/v3/       https://soklfin-uat.opc.oracleoutsourcing.com/psp/SOKL         Action=U&TRAVEL_AUTH_ID=0000000123&ProcessID=TAApproval       ;!!NZFi6Pppv9YR(         HI4ruQGTXGAmsqn2L1BGAk8H5ki\$ |

#### Deny – Out-of-State Travel

# Deny Out-of-State Travel Authorization using the email link

|    | Setup/Usage<br>Instructions                                                                                                    | Screen Prints                                                                                                    |
|----|----------------------------------------------------------------------------------------------------|----------------------------------------------------------------------------------------------------|
| 1. | Email received for <b>Out-of-State</b><br><b>Travel Authorization</b> approval.                                                                                                    | A travel authorization request has been submitted that requires your attention:<br>Employee ID: 100118<br>Employee Name: Lee,Barbara<br>Submission Date: 2023-09-10<br>Travel Auth Description:Travel To New York<br>Travel Auth ID: 0000000123<br>Business Purpose: Out of State Travel<br>Reimbursement Amount: 797.50 USD<br>You can navigate directly to the page for more information by clicking the link below:<br>https://urldefense.com/v3/ https://soklfin-uat.opc.oracleoutsourcing.com/psp/SOKLFL<br>Action=U&TRAVEL AUTH ID=000000123&ProcessID=TAApproval ;!!NZFi6Pppv9YRQw<br>eqkVcCCWdKj8wrSa9K9407khhsfD6NfPaRfWnmNu 4MBFuZ44QFohKf0qDiWQO0Wo\$ |
| 2. | Select the link in the email. If<br>you are already logged into<br>PeopleSoft, it will take you<br>directly to the approval screen.<br>If you are not logged in, you will<br>get the login prompt. | CRACLE PeopleSoft                                                                                                    |

| 3  | Once logged in the approval                                                   |                                                                                                    |
|----|-------------------------------------------------------------------------------|----------------------------------------------------------------------------------------------------|
| 0. | screen displays.                                                              | Summary                                                                                                    |
|    |                                                                               | Summary                                                                                                    |
|    |                                                                               | Name Barbara Lee                                                                                                    |
|    |                                                                               | Total Amount 797.50 USD                                                                                                    |
|    |                                                                               | Travel Auth Description Travel To New York                                                                                                    |
|    |                                                                               | Business Purpose Out of State Travel                                                                                                    |
|    |                                                                               | 100118                                                                                                    |
|    |                                                                               | Approve Deny Hold                                                                                                    |
|    |                                                                               | Authorization ID         0000000123         Submitted for Approval           Date From         09/18/23           Date To         09/20/23           Submission Date         09/10/23           Updated on         09/10/23 - 6:18 PM |
| 4. | Depy                                                                          |                                                                                                    |
|    | Select the button.                                                            | Cancel Deny Submit                                                                                                    |
|    | The Deny comment box<br>displays. Comments are<br>required for denied travel. | You are about to deny this request.          Approver Comments         No one is travelling for this training. It will be on Teams.                                                                                                   |

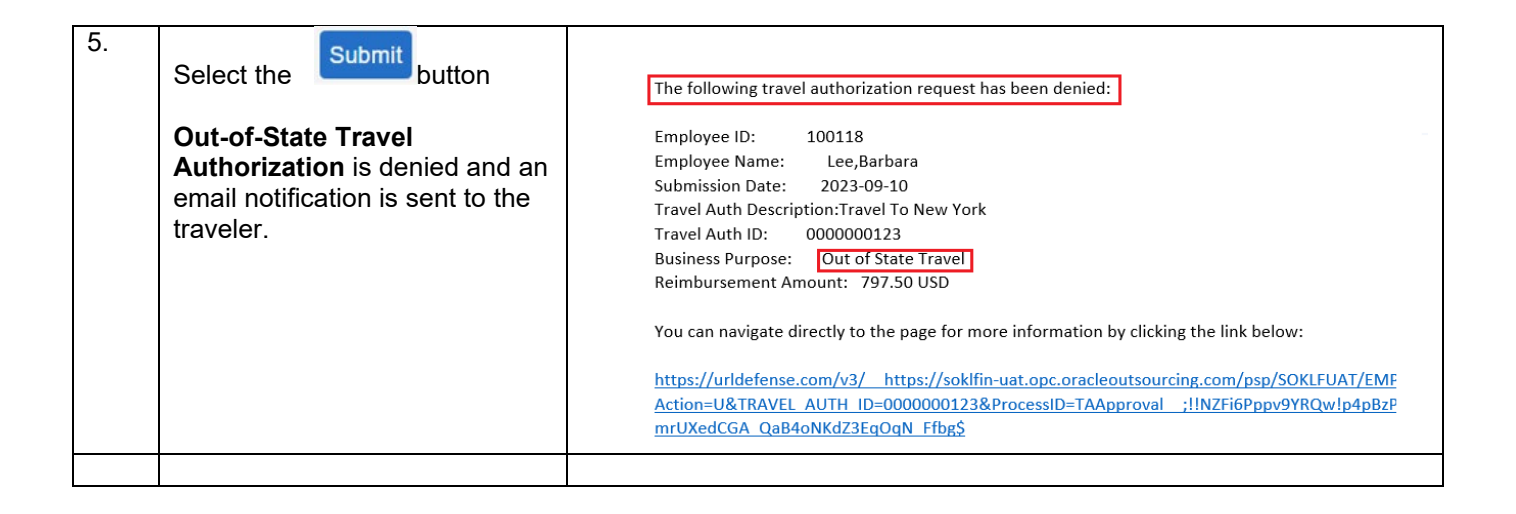

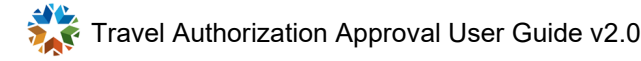

|    | Setup/Usage<br>Instructions                                                                         | Screen Prints                                                         |
|----|----------------------------------------------------------------------------------------------------|-----------------------------------------------------------------------|
| 1  | Leginte DeenleSoft                                                                                  |                                                                       |
| 1. | Log into PeopleSoft.                                                                                | <b>ORACLE</b> <sup>®</sup> PeopleSoft                                 |
|    |                                                                                                    | User ID                                                               |
|    |                                                                                                    | Password                                                              |
|    |                                                                                                    | Select a Language                                                     |
|    |                                                                                                    | Sign In<br>Forgot your password?                                      |
|    |                                                                                                    | Enable Screen Reader Mode                                             |
| 2  |                                                                                                    |                                                                       |
| 2. | On the right side, locate the<br>Notifications Bell and select the<br>travel authorization to Deny. | Notifications     C       Actions     Alerts                          |
|    |                                                                                                    | 50 of 84 Actions                                                      |
|    |                                                                                                    | Approval requested for travel<br>authorization Travel To New York for |

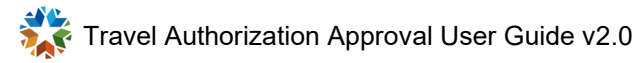

| 3. | After selecting the Travel<br>Authorization action, the Travel<br>Authorization Approval screen<br>displays.                                                                                                    | Summary         Name       Barbara Lee         Total Amount       797.50       USD         Travel Auth Description       Travel To New York         Business Purpose       Out of State Travel         100118                                      |
|----|----------------------------------------------------------------------------------------------------|----------------------------------------------------------------------------------------------------|
|    |                                                                                                    | Approve Deny Hold Authorization ID 0000000123 Submitted for Approval Date From 09/18/23 Date To 09/20/23 Submission Date 09/10/23 Updated on 09/10/23 - 6:18 PM                                                                                    |
| 4. | Select the button Deny comment box displays. Comments are required for Denied Travel. It is always best practice to enter appropriate comment while Denying an <b>Out-of-State Travel Authorization</b> , so that traveler can understand why it was denied. | Cancel       Deny       Submit         You are about to deny this request.       Approver Comments         No one is travelling for this training. It will be on Teams.       Image: Comment is travelling for this training. It will be on Teams. |

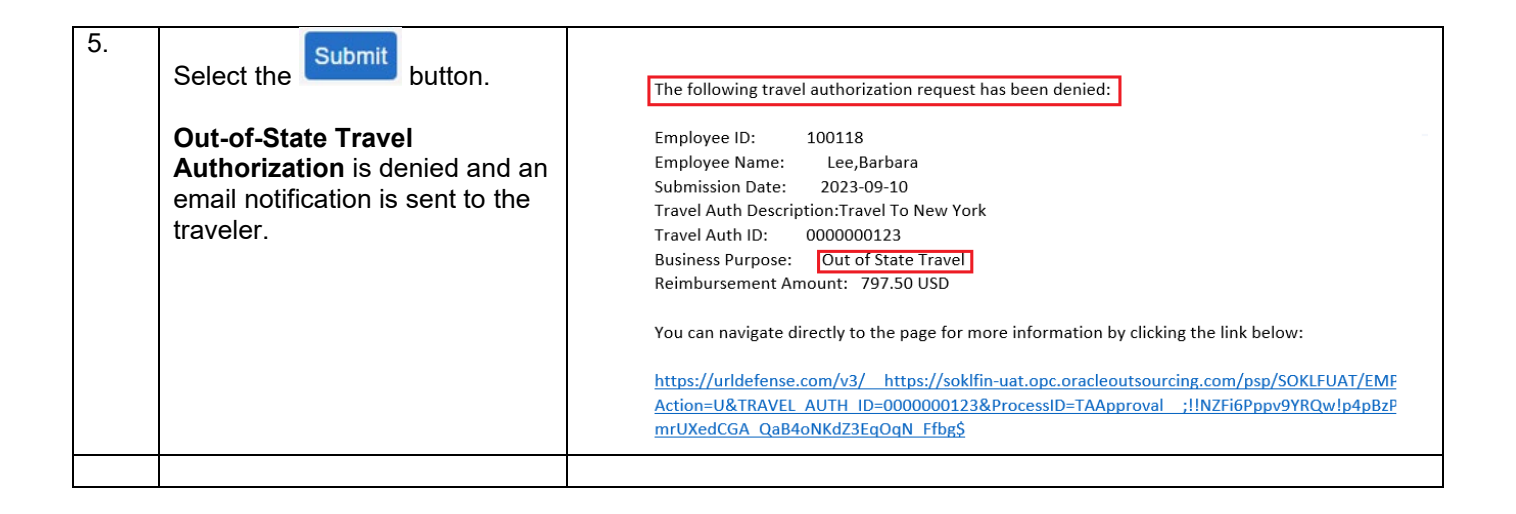

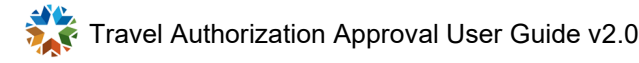

|    | Setup/Usage<br>Instructions                                                                                       | Screen Prints                                  |
|----|----------------------------------------------------------------------------------------------------|------------------------------------------------|
| 1. | Log into PeopleSoft.                                                                                              | ORACLE <sup>®</sup> PeopleSoft                 |
|    |                                                                                                    | Password                                       |
|    |                                                                                                    | Select a Language                              |
|    |                                                                                                    |                                                |
|    |                                                                                                    | Sign In                                        |
|    |                                                                                                    | Forgot your password?                          |
|    |                                                                                                    | Enable Screen Reader Mode                      |
| 2. | From the top left corner, select<br>My Homepage, then select<br>Employee Self Service from<br>the drop-down menu. | My Homepage  My Homepage Employee Self Service |

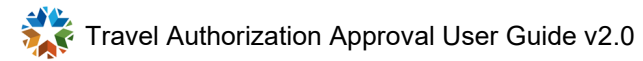

| 3. | Employee Self Service displays the Approvals tile. | Employee Self Service 🔻                                                                     |
|----|----------------------------------------------------|---------------------------------------------------------------------------------------------|
|    |                                                    | Approvals                                                                                   |
|    |                                                    | 47                                                                                          |
|    |                                                    |                                                                                             |
| 4. | Select the <b>Approvals</b> tile.                  | C Employee Self Service                                                                     |
|    |                                                    | View By Type ~ All                                                                          |
|    |                                                    | ( All 47                                                                                    |
|    |                                                    | Travel Authorization 47 Travel Authorization                                                |
|    |                                                    |                                                                                             |
| 5. | Select the Travel Authorization to Deny.           | Travel Authorization     Barbara Lee - 0000000123 / Travel To New York       797.50     USD |

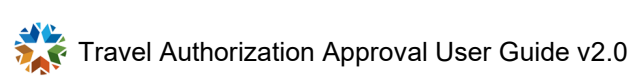

| 6. | The approval screen displays.                                                                                                    |                                                                                                    |
|----|----------------------------------------------------------------------------------------------------|----------------------------------------------------------------------------------------------------|
| -  |                                                                                                    | Summary                                                                                                    |
|    |                                                                                                    | Name Barbara Lee                                                                                                    |
|    |                                                                                                    | Total Amount 797.50 USD                                                                                                    |
|    |                                                                                                    | Travel Auth Description Travel To New York                                                                                                    |
|    |                                                                                                    | Business Purpose Out of State Travel                                                                                                    |
|    |                                                                                                    | 100118                                                                                                    |
|    |                                                                                                    | Approve Deny Hold                                                                                                    |
|    |                                                                                                    | Authorization ID 0000000123 Submitted for Approval<br>Date From 09/18/23<br>Date To 09/20/23<br>Submission Date 09/10/23<br>Updated on 09/10/23 - 6:18 PM |
| 7. | Denv                                                                                                    |                                                                                                    |
|    | Select the button                                                                                                    | Cancel Deny Submit                                                                                                    |
|    | Deny comment box displays.<br>Comments are required for<br>Denied Travel.                                                                                                    | You are about to deny this request.          Approver Comments         No one is travelling for this training. It will be on Teams.                       |
|    | It is always best practice<br>to enter appropriate comment<br>while Denying an <b>Out-of-State</b><br><b>Travel Authorization</b> , so that<br>traveler can understand why it<br>was denied. |                                                                                                    |
|    |                                                                                                    |                                                                                                    |

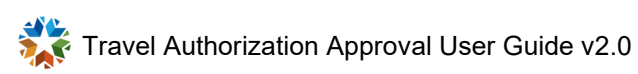

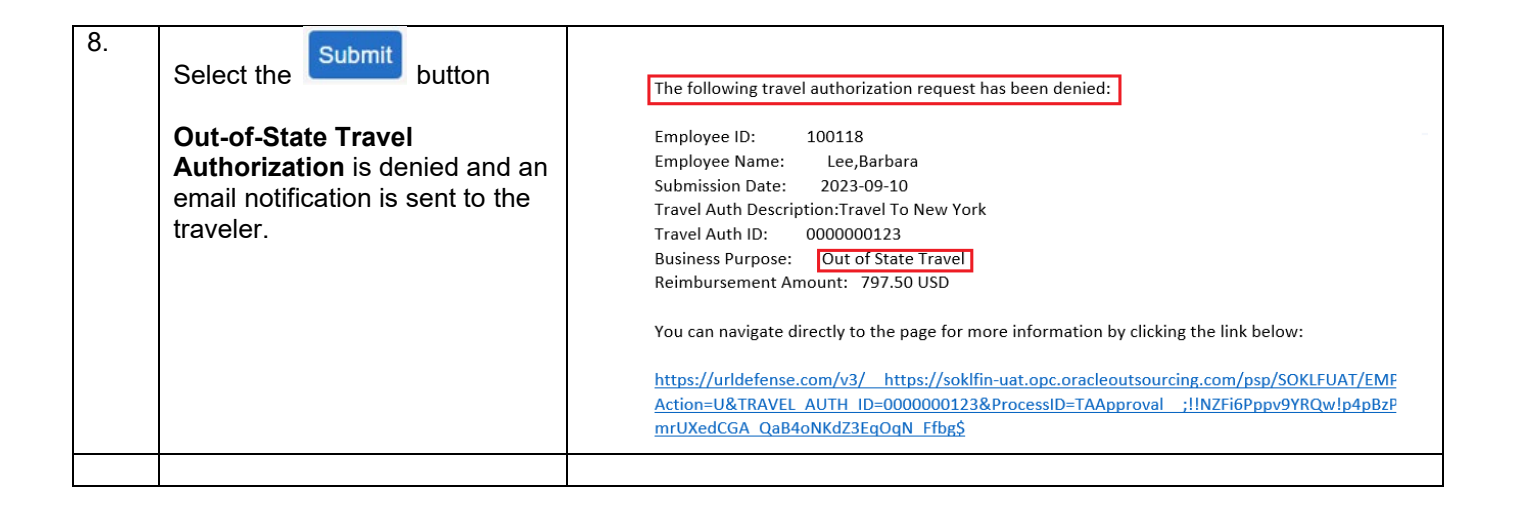

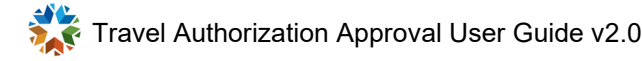

### **IN-STATE TRAVEL AUTHORIZATION PROCESS FLOW**

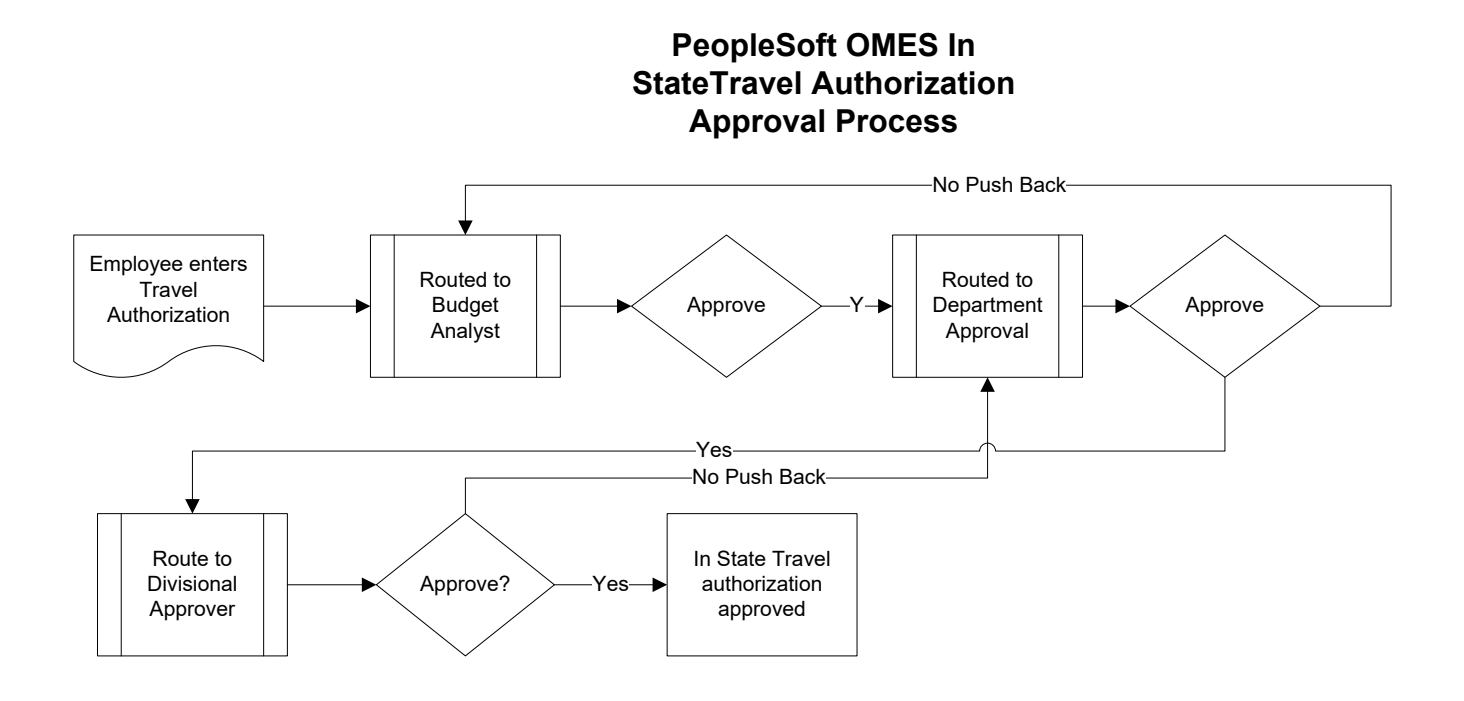

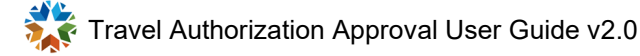

# Approvals – In-State Travel

Approve In-State Travel Authorization using the email Link

|    | Setup/usage<br>instructions                                                                                                    | Screen prints                                                                                                    |
|----|----------------------------------------------------------------------------------------------------|----------------------------------------------------------------------------------------------------|
| 1. | Email received for In-State<br>Travel Authorization approval.                                                                                                    | A travel authorization request has been submitted that requires your attention:         Employee ID:       100118         Employee Name:       Lee,Barbara         Submission Date:       2023-09-10         Travel Auth Description:Travel To Tulsa         Travel Auth Description:Travel To Tulsa         Travel Auth ID:       000000124         Business Purpose:       In State Travel         Reimbursement Amount:       347.50 USD         You can navigate directly to the page for more information by clicking the link below:         https://urldefense.com/v3/       https://soklfin-uat.opc.oracleoutsourcing.com/psp/SOKLFUAT/EMPL(         Action=U&TRAVEL       AUTH       ID=0000000124&ProcessID=TAApproval       ;!!NZFi6Pppv9YRQw!tw1G-         7!485YAHfJa       BfFJLaV9mw0sPvganczSVJvAKV6JFJZRug6tawn17tqWo8uS8700t1AcRTyRwY0myEVmt |
| 2. | Select the link in the email. If<br>you are already logged into<br>PeopleSoft, it will take you<br>directly to the approval screen.<br>If you are not logged in, you will<br>get the login prompt. | CRACLE PeopleSoft                                                                                                    |

| 3. | Once logged in, the approval screen displays.                                                                                                    | <ul> <li>Header is pending your approval</li> <li>In Process</li> <li>Summary</li> <li>Name Barbara Lee</li> </ul>                                       |
|----|----------------------------------------------------------------------------------------------------|----------------------------------------------------------------------------------------------------|
|    |                                                                                                    | Total Amount 347.50 USD<br>Travel Auth Description Travel To Tulsa                                                                                       |
|    |                                                                                                    | Business Purpose In State Travel                                                                                                    |
|    |                                                                                                    | 100118                                                                                                    |
|    |                                                                                                    | Approve Deny Hold                                                                                                    |
|    |                                                                                                    | Authorization ID 000000124 Submitted for Approval<br>Date From 09/18/23<br>Date To 09/20/23<br>Submission Date 09/10/23<br>Updated on 09/10/23 - 2:19 PM |
| 4. | Select the Approve button.                                                                                                    | Cancel Approve Submit                                                                                                    |
|    | Approval Comments box<br>displays. Comments are not<br>required for approval.<br>However, it is always<br>best practice to enter a<br>detailed comment while<br>approving the In-State Travel<br>Authorization so you can<br>review prior approvals. | You are about to approve this request.  Approver Comments                                                                                                |
| L  |                                                                                                    | 1                                                                                                    |

| 5. | Select the Submit button.                                                                                                    | In-State Travel Authorization is approved. |
|----|----------------------------------------------------------------------------------------------------|--------------------------------------------|
|    | If you are the director<br>(final approver), the <b>Out-of-</b><br><b>State Travel Authorization</b> is<br>finalized upon approval. If you<br>are a budget analyst/<br>departmental/divisional<br>approval or CFO, then the <b>In-</b><br><b>State Travel Authorization</b> is<br>routed to the next approver. |                                            |
|    | Refer to IN-STATE TRAVEL<br>AUTHORIZATION PROCESS<br>FLOW.                                                                                                    |                                            |
|    |                                                                                                    |                                            |

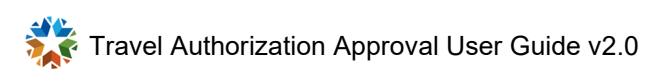

#### Approve In-State Travel Authorization using the Push Notification

|    | Setup/usage<br>instructions                                                                                | Screen prints                                                                                                    |
|----|----------------------------------------------------------------------------------------------------|----------------------------------------------------------------------------------------------------|
| 1. | Log into PeopleSoft.                                                                                       | CRACLE <sup>®</sup> PeopleSoft                                                                                                    |
|    |                                                                                                    | Sign In<br>Forgot your password?                                                                                                    |
| 2. | At right under Notifications,<br>select the travel authorization to<br>approve under the Actions<br>panel. | Notifications   Actions   Alerts   50 of 83 Actions   Approval requested for travel authorization Travel To Tulsa for Lee, Barbara. |

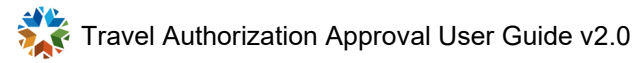

| 3. | The Travel Authorization   |                                                    |
|----|----------------------------|----------------------------------------------------|
|    | Approval screen displays.  | Header is pending your approval                    |
|    |                            | <b>*</b> • •                                       |
|    |                            |                                                    |
|    |                            | Summary                                            |
|    |                            | Name Barbara Lee                                   |
|    |                            | Total Amount 347.50 USD                            |
|    |                            | Travel Auth Description Travel To Tulsa            |
|    |                            | Business Purpose In State Travel                   |
|    |                            | 100118                                             |
|    |                            |                                                    |
|    |                            | Approve Deny Hold                                  |
|    |                            |                                                    |
|    |                            |                                                    |
|    |                            | Authorization ID 0000000124 Submitted for Approval |
|    |                            | Date From 09/18/23                                 |
|    |                            | Date To 09/20/23                                   |
|    |                            | Submission Date 09/10/23                           |
|    |                            | Updated on 09/10/23 - 2:19 PM                      |
|    |                            |                                                    |
| 4. | Approve                    |                                                    |
|    | Select the button.         | Cancel Approve Submit                              |
|    | Approver Comments box      | You are about to approve this request.             |
|    | displays. Comments are not | Approver Comments                                  |
|    | required for approval.     |                                                    |
|    |                            |                                                    |
|    | Um However, it is always   |                                                    |
|    | best practice to enter a   |                                                    |
|    | detailed comment while     |                                                    |
|    | approving In-State Travel  |                                                    |
|    | review prior approvals.    |                                                    |
|    |                            |                                                    |
|    |                            |                                                    |

| 5. | Select the Submit button.                                                                                                    | In-State Travel Authorization is approved. |
|----|----------------------------------------------------------------------------------------------------|--------------------------------------------|
|    | If you are the director<br>(final approver), the <b>Out-of-</b><br><b>State Travel Authorization</b> is<br>finalized upon approval. If you<br>are a budget analyst/<br>departmental/divisional<br>approver or CFO, the <b>In-State</b><br><b>Travel Authorization</b> is routed<br>to the next approver. |                                            |
|    | Refer to IN-STATE TRAVEL<br>AUTHORIZATION PROCESS<br>FLOW.                                                                                                    |                                            |

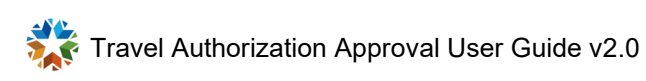

|    | Setup/usage<br>instructions                                                                                                    | Screen prints                                  |
|----|----------------------------------------------------------------------------------------------------|------------------------------------------------|
| 1. | Log into PeopleSoft.                                                                                                    | User ID<br>Password                            |
|    |                                                                                                    | Select a Language                              |
|    |                                                                                                    | Sign In<br>Forgot your password?               |
| 2. | From the top left, select <b>My</b><br><b>Homepage</b> , then select<br><b>Employee Self Service</b> from<br>the drop-down menu. | My Homepage  My Homepage Employee Self Service |

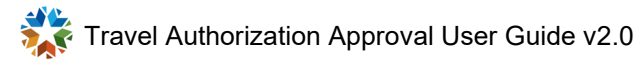

| 3. | <b>Employee Self Service</b><br>displays the Approvals tile. | Employee Self Service                                                                    |  |
|----|--------------------------------------------------------------|------------------------------------------------------------------------------------------|--|
|    |                                                              | Approvals                                                                                |  |
|    |                                                              | 47                                                                                       |  |
| 4. | Select the <b>Approvals</b> tile.                            | View By Type   All   Travel Authorization                                                |  |
| 5. | Select the <b>Travel</b><br>Authorization to approve.        | Travel Authorization     Barbara Lee - 0000000124 / Travel To Tulsa       347.50     USD |  |

| 6                                                  | The Travel Authorization                                                                                                    |                                                   |  |  |
|----------------------------------------------------|----------------------------------------------------------------------------------------------------|---------------------------------------------------|--|--|
| Approval screen displays.                          |                                                                                                    |                                                   |  |  |
|                                                    |                                                                                                    | Header is pending your approval                   |  |  |
|                                                    |                                                                                                    |                                                   |  |  |
|                                                    |                                                                                                    |                                                   |  |  |
|                                                    |                                                                                                    | Summary                                           |  |  |
|                                                    |                                                                                                    | Name Barbara Lee                                  |  |  |
|                                                    |                                                                                                    | Total Amount 347.50 USD                           |  |  |
|                                                    |                                                                                                    | Travel Auth Description Travel To Tulsa           |  |  |
|                                                    |                                                                                                    | Business Purpose In State Travel                  |  |  |
|                                                    |                                                                                                    | 100118                                            |  |  |
|                                                    |                                                                                                    |                                                   |  |  |
|                                                    |                                                                                                    | Approve Deny Hold                                 |  |  |
|                                                    |                                                                                                    |                                                   |  |  |
|                                                    |                                                                                                    |                                                   |  |  |
|                                                    |                                                                                                    |                                                   |  |  |
| Authorization ID 0000000124 Submitted for Approval |                                                                                                    | Authorization ID 000000124 Submitted for Approval |  |  |
|                                                    |                                                                                                    | Date From 09/18/23                                |  |  |
|                                                    |                                                                                                    | Submission Date 09/10/23                          |  |  |
|                                                    |                                                                                                    | Updated on 09/10/23 - 2:19 PM                     |  |  |
| _                                                  |                                                                                                    | Bake Burne - AAMAT                                |  |  |
| 7.                                                 | Select the Approve button.                                                                                                    | Cancel Approve Submit                             |  |  |
|                                                    | <b>Approver Comments</b> box displays. Comments are not                                                                                                 | You are about to approve this request.            |  |  |
|                                                    |                                                                                                    | Approver Comments                                 |  |  |
|                                                    | required for approval.                                                                                                    |                                                   |  |  |
|                                                    | However, it is always<br>best practice to enter a<br>detailed comment while<br>approving <b>In-State Travel</b><br><b>Authorization</b> so that you can |                                                   |  |  |
|                                                    |                                                                                                    |                                                   |  |  |
|                                                    |                                                                                                    |                                                   |  |  |
|                                                    |                                                                                                    |                                                   |  |  |
|                                                    | review prior approvais.                                                                                                    |                                                   |  |  |
|                                                    |                                                                                                    |                                                   |  |  |
|                                                    |                                                                                                    |                                                   |  |  |

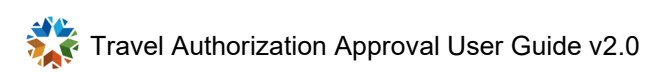

| 8. | Select the Submit button.                                                                                                    | In-State Travel Authorization is approved. |
|----|----------------------------------------------------------------------------------------------------|--------------------------------------------|
|    | If you are the director<br>(final approver), the In-State<br>Travel Authorization is<br>finalized upon approval. If you<br>are a budget analyst/<br>departmental/divisional<br>approval or CFO, then the In-<br>State Travel Authorization is<br>routed to the next approver. |                                            |
|    | Refer to IN-STATE TRAVEL<br>AUTHORIZATION PROCESS<br>FLOW.                                                                                                    |                                            |

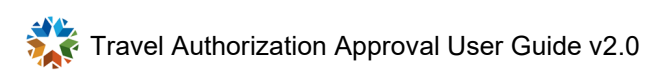

### Sendback – In-State Travel

#### Sendback In-State Travel Authorization using the email link

|    | Setup/usage<br>instructions                                                                                                    | Screen prints                                                                                                    |  |
|----|----------------------------------------------------------------------------------------------------|----------------------------------------------------------------------------------------------------|--|
| 1. | Email received for <b>In-State</b><br><b>Travel Authorization</b> approval.                                                                                                    | A travel authorization request has been submitted that requires your attention:<br>Employee ID: 100118<br>Employee Name: Lee,Barbara<br>Submission Date: 2023-09-10<br>Travel Auth Description:Travel To Tulsa<br>Travel Auth ID: 0000000124<br>Business Purpose: In State Travel<br>Reimbursement Amount: 347.50 USD<br>You can navigate directly to the page for more information by clicking the link below:<br>https://urldefense.com/v3/ https://soklfin-uat.opc.oracleoutsourcing.com/psp/SOKLEUAT/EMPL<br>Action=U&TRAVEL AUTH ID=000000124&ProcessID=TAApproval ;!!NZFi6Pppv9YRQwltw1G-<br>7!4B5YAHfJa_BfFJLaV9mw0sPvganczSVJvAKV6JFJZRug6tawn17tqWo8uS8700t1AcRTyRwY0myEVm |  |
| 2. | Select the link in the email. If<br>you are already logged into<br>PeopleSoft, it will take you<br>directly to the approval screen.<br>If you are not logged in, you will<br>get the login prompt. | CRACLE PeopleSoft                                                                                                    |  |

| 3.                                                           | Once logged in, the <b>Approval</b> screen displays.<br>The More button will appear only for the following approvers for <b>In-State Travel Authorization</b> : | <ul> <li>Header is pending your approval</li> <li>In Process</li> <li>Summary</li> <li>Name Barbara Lee</li> <li>Total Amount 347.50 USD</li> </ul>                                                                                |
|--------------------------------------------------------------|----------------------------------------------------------------------------------------------------|----------------------------------------------------------------------------------------------------|
| <ul> <li>Departmental a</li> <li>Divisional appre</li> </ul> | <ul><li>Departmental approver.</li><li>Divisional approver.</li></ul>                                                                                           | Travel Auth Description Travel To Tulsa<br>Business Purpose In State Travel                                                                                                    |
|                                                              |                                                                                                    | 100118                                                                                                    |
|                                                              |                                                                                                    | Approve Deny More                                                                                                    |
|                                                              |                                                                                                    | Authorization ID         000000124         Approvals in Process           Date From         09/18/23           Date To         09/20/23           Submission Date         09/10/23           Updated on         09/10/23 - 7:46 PM |
| 4.                                                           | Select the More button.                                                                                                    | Approve Deny More<br>Sendback<br>Hold                                                                                                    |

| 5. | Select the Sendback button.           Approver Comments box           displays. Comments are           required for Sendback.           It is always best practice           to enter a detailed | Cancel     Sendback       You are about to send back this request.       Approver Comments       Update the Travel Dates                                                                                                    |  |
|----|----------------------------------------------------------------------------------------------------|----------------------------------------------------------------------------------------------------|--|
|    | comment while sending back<br>In-State Travel Authorizations<br>so the traveler can review and<br>correct the report.                                                                            |                                                                                                    |  |
| 6. | Submit                                                                                                    |                                                                                                    |  |
|    | Select the button.<br>The In-State Travel<br>Authorization is sent back to<br>the traveler who also receives<br>an email notification.                                                           | The following travel authorization request has been sent back for revision:         Employee ID:       100118         Employee Name:       Lee,Barbara         Submission Date:       2023-09-10         Travel Auth Description:Travel To Tulsa         Travel Auth ID:       0000000124         Business Purpose:       In State Travel         Reimbursement Amount:       347.50 USD         You can navigate directly to the page for more information by clicking the link below:         https://urldefense.com/v3/       https://soklfin-uat.opc.oracleoutsourcing.com/psp/SOKLFUAT/EN         Action=U&TRAVEL       AUTH       ID=000000124&         ProcessID=TAApproval       :!!NZFi6Pppv9YRQw!rf1BC         Au3BiBbwT90EnICD0sR2jJJIVSo8f85zPKjWFcJp7yt18YhS7d7kKgRueZxdE\$ |  |

|    | Setup/usage<br>instructions                                                                                       | Screen prints                                                                                                    |
|----|----------------------------------------------------------------------------------------------------|----------------------------------------------------------------------------------------------------|
| 1. | Log into PeopleSoft.                                                                                              | CRACLE PeopleSoft                                                                                                    |
| 2. | At right under Notifications,<br>select the travel authorization to<br>approve under the <b>Actions</b><br>panel. | Notifications       C       :         Actions       Alerts       50 of 83 Actions         So of 83 Actions         Approval requested for travel authorization Travel To Tulsa for Lee, Barbara. |

| 3. | After selecting the <b>Travel</b><br><b>Authorization</b> action, the<br><b>Travel Authorization</b><br><b>Approval</b> screen displays.<br>The More button will | Header is pending your approval In Process Summary                                                                                                    |
|----|----------------------------------------------------------------------------------------------------|----------------------------------------------------------------------------------------------------|
|    | appear only for the following<br>approvers for <b>In-State Travel</b><br>Authorization:                                                                          | Name Barbara Lee<br>Total Amount 347.50 USD                                                                                                    |
|    | <ul><li>Departmental approver.</li><li>Divisional approver.</li></ul>                                                                                            | Travel Auth Description Travel To Tulsa<br>Business Purpose In State Travel                                                                             |
|    |                                                                                                    | 100118<br>Approve Deny More                                                                                                    |
|    |                                                                                                    | Authorization ID 0000000124 Approvals in Process<br>Date From 09/18/23<br>Date To 09/20/23<br>Submission Date 09/10/23<br>Updated on 09/10/23 - 7:46 PM |
| 4. | Select the More button.                                                                                                    | Approve Deny More<br>Sendback<br>Hold                                                                                                    |

| 5. | Select the Sendback button.                                                                                                    | Cancel Sendback Submit                                                                                                    |  |  |
|----|----------------------------------------------------------------------------------------------------|----------------------------------------------------------------------------------------------------|--|--|
|    | <b>Approver Comments</b> box displays. Comments are required for Sendback.                                                                                                    | You are about to send back this request.          Approver Comments       2         Update the Travel Dates       2                                                                                                    |  |  |
|    | It is always best practice<br>to enter a detailed<br>comment while sending back<br><b>In-State Travel Authorizations</b><br>so the traveler can review and<br>correct the report. |                                                                                                    |  |  |
| _  |                                                                                                    |                                                                                                    |  |  |
| 6. | Select the Submit button.                                                                                                    | The following travel authorization request has been sent back for revision:                                                                                                    |  |  |
|    | <b>In-State Travel Authorization</b><br>is sent back to the traveler who<br>also receives an email<br>notification.                                                               | Employee ID:100118Employee Name:Lee,BarbaraSubmission Date:2023-09-10Travel Auth Description:Travel To TulsaTravel Auth ID:0000000124Business Purpose:In State TravelReimbursement Amount:347.50 USD                                                                                                    |  |  |
|    |                                                                                                    | You can navigate directly to the page for more information by clicking the link below:<br><u>https://urldefense.com/v3/https://soklfin-uat.opc.oracleoutsourcing.com/psp/SOKLEUAT/EN_Action=U&amp;TRAVEL_AUTH_ID=000000124&amp;ProcessID=TAApproval;!!NZFi6Pppv9YRQw!rf1BC<br/>Au3BiBbwT90EnICD0sR2jJJIVSo8f85zPKjWFcJp7yt18YhS7d7kKgRueZxdE\$</u> |  |  |

|    | Setup/usage<br>instructions                                                                                                    | Screen prints                                  |
|----|----------------------------------------------------------------------------------------------------|------------------------------------------------|
| 1. | Log into PeopleSoft.                                                                                                    | ORACLE <sup>®</sup> PeopleSoft                 |
|    |                                                                                                    | Password                                       |
|    |                                                                                                    | Select a Language                              |
|    |                                                                                                    | Sign In                                        |
|    |                                                                                                    | Enable Screen Reader Mode                      |
| 2. | From the top left, select <b>My</b><br><b>Homepage</b> , then select<br><b>Employee Self Service</b> from<br>the drop-down menu. | My Homepage  My Homepage Employee Self Service |

| 3. | <b>Employee Self Service</b><br>displays the Approvals tile. | Employee Self Service <         |                                            |
|----|--------------------------------------------------------------|---------------------------------|--------------------------------------------|
|    |                                                              |                                 | Approvals                                  |
|    |                                                              |                                 | 47                                         |
| 1  | Soloct the Approvale tile                                    |                                 |                                            |
| 4. | Select the Approvals the.                                    | C Employee Self Service         |                                            |
|    |                                                              | View By Type 🗸                  | All                                        |
|    |                                                              | All 47                          | T                                          |
|    |                                                              | Travel Authorization 47         | Travel Authorization                       |
| 5  | Select Troval Authorization to                               |                                 |                                            |
| 5. | approve.                                                     | Travel Authorization 347.50 USD | Barbara Lee - 0000000124 / Travel To Tulsa |
|    |                                                              |                                 |                                            |

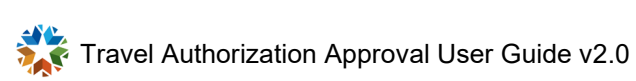

| 6. | The Travel Authorization<br>Approval screen displays.<br>The More button will<br>appear only for the following<br>approvers for In-State Travel<br>Authorization:<br>• Departmental approver. | Header is pending your approval In Process Summary Name Barbara Lee Total Amount 247.50 USD                                       |
|----|----------------------------------------------------------------------------------------------------|----------------------------------------------------------------------------------------------------|
|    | <ul> <li>Divisional approver.</li> </ul>                                                                                                    | Travel Auth Description Travel To Tulsa<br>Business Purpose In State Travel                                                       |
|    |                                                                                                    | 100118<br>Approve Deny More                                                                                                    |
|    |                                                                                                    |                                                                                                    |
|    |                                                                                                    | Authorization ID0000000124Approvals in ProcessDate From09/18/23Date To09/20/23Submission Date09/10/23Updated on09/10/23 - 7:46 PM |
| 7. | Select the More button.                                                                                                    | Approve Deny More                                                                                                    |
|    |                                                                                                    | Hold                                                                                                    |

| 8. | Select the Sendback button.                                                                                                   | Cancel Sendback Submit                                                                                                    |
|----|----------------------------------------------------------------------------------------------------|----------------------------------------------------------------------------------------------------|
|    | Approver Comments box<br>displays. Comments are<br>required for Sendback.                                                     | You are about to send back this request.<br>Approver Comments<br>Update the Travel Dates                                                                                                    |
|    |                                                                                                    |                                                                                                    |
| 9. | Select the Submit button.                                                                                                    | The following travel authorization request has been sent back for revision:                                                                                                    |
|    | The <b>In-State Travel</b><br><b>Authorization</b> is returned to<br>the traveler who also receives<br>an email notification. | Employee ID:100118Employee Name:Lee,BarbaraSubmission Date:2023-09-10Travel Auth Description:Travel To TulsaTravel Auth ID:000000124Business Purpose:In State TravelReimbursement Amount:347.50 USDYou can navigate directly to the page for more information by clicking the link below: |
|    |                                                                                                    | https://urldefense.com/v3/         https://soklfin-uat.opc.oracleoutsourcing.com/psp/SOKLFUAT/EN           Action=U&TRAVEL_AUTH_ID=0000000124&ProcessID=TAApproval         ;!!NZFi6Pppv9YRQw!rf1BC           Au3BiBbwT90EnlCD0sR2jJJIVSo8f85zPKjWFcJp7yt18YhS7d7kKgRueZxdE\$              |

# Deny – In-State Travel

#### Deny In-State Travel Authorization using the email Link

|    | Setup/usage<br>instructions                                                                                                    | Screen prints                                                                                                    |
|----|----------------------------------------------------------------------------------------------------|----------------------------------------------------------------------------------------------------|
| 1. | Email received for <b>In-State</b><br><b>Travel Authorization</b> approval.                                                                                                    | A travel authorization request has been submitted that requires your attention:<br>Employee ID: 100118<br>Employee Name: Lee,Barbara<br>Submission Date: 2023-09-10<br>Travel Auth Description:Travel To Tulsa<br>Travel Auth ID: 0000000124<br>Business Purpose: In State Travel<br>Reimbursement Amount: 347.50 USD<br>You can navigate directly to the page for more information by clicking the link below:<br>https://urldefense.com/v3/_https://soklfin-uat.opc.oracleoutsourcing.com/psp/SOKLFUAT/EMPL(<br>Action=U&TRAVEL_AUTH_ID=000000124&ProcessID=TAApproval;!!NZFi6Pppv9YRQw!twIG-<br>7!4B5YAHfJa_BfFJLaV9mw0sPvganczSVJvAKV6JFJZRug6tawn17tqWo8uS8700t1AcRTyRwY0myEVmt |
| 2. | Select the link in the email. If<br>you are already logged into<br>PeopleSoft, it will take you<br>directly to the approval screen.<br>If you are not logged in, you will<br>get the login prompt. | CRACLE PeopleSoft                                                                                                    |

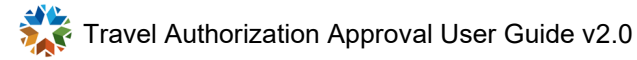

| 3. | Once logged in, the <b>Approva</b> l screen displays.                                                                                                    | Header is pending your approval In Process Summary Name Barbara Lee Total Amount 347.50 USD Travel Auth Description Travel To Tulsa Business Purpose In State Travel                                                                                                    |
|----|----------------------------------------------------------------------------------------------------|----------------------------------------------------------------------------------------------------|
|    |                                                                                                    | 100118<br>Approve Deny Hold<br>Authorization ID 0000000124 Submitted for Approval<br>Date From 09/18/23<br>Date To 09/20/23<br>Submission Date 09/10/23                                                                                                    |
| 4. | Select the button.<br>Approver Comments box<br>displays. Comments are<br>required for denied travel.<br>It is always best practice<br>to enter a detailed comment<br>while denying an In-State<br>Travel Authorization so the<br>traveler can understand why it<br>was denied. | Cancel       Deny       Submit         You are about to deny this request.       Approver Comments       Image: Comments and the second second seco |

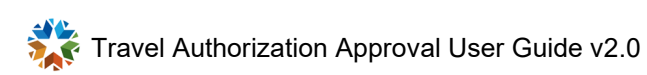

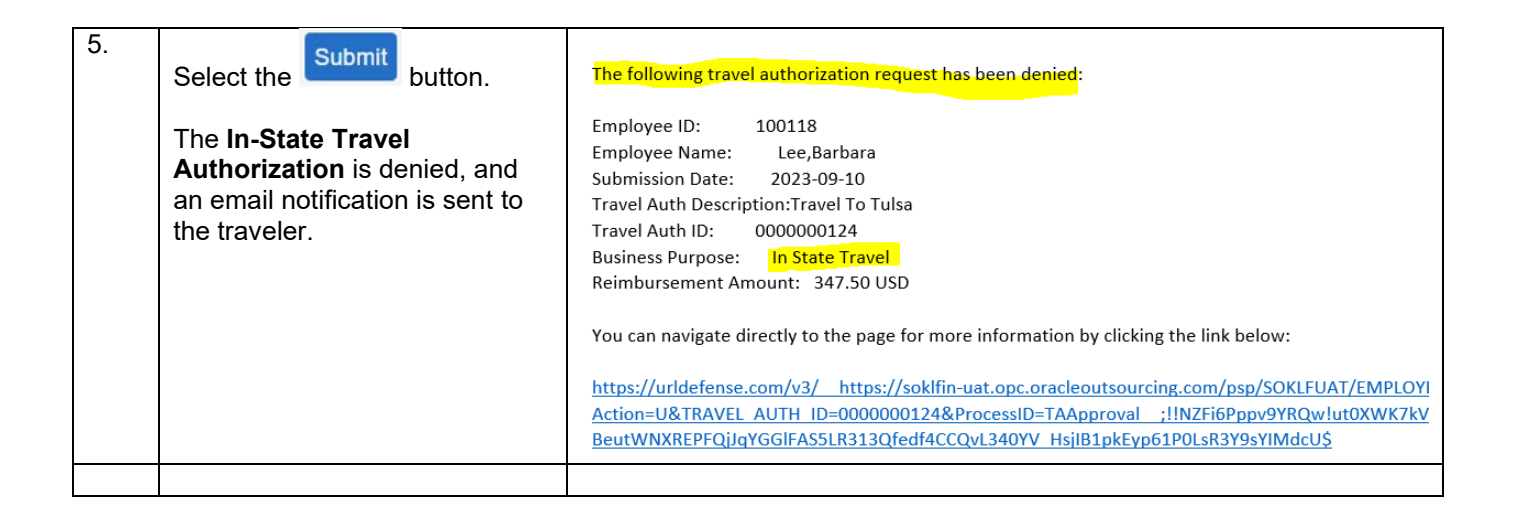

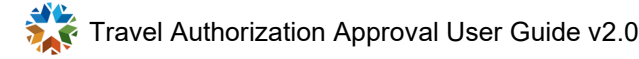

|    | Setup/usage                                                                                                    | Screen prints                                                         |
|----|----------------------------------------------------------------------------------------------------|-----------------------------------------------------------------------|
|    | instructions                                                                                                   |                                                                       |
| 1. | Log into PeopleSoft                                                                                            |                                                                       |
|    |                                                                                                    | ORACLE <sup>®</sup> PeopleSoft                                        |
|    |                                                                                                    | User ID                                                               |
|    |                                                                                                    | Password                                                              |
|    |                                                                                                    | Select a Language                                                     |
|    |                                                                                                    | English v                                                             |
|    |                                                                                                    | Sign In                                                               |
|    |                                                                                                    | Forgot your password?                                                 |
|    |                                                                                                    | Enable Screen Reader Mode                                             |
| 2. | At the right under Notifications,<br>select the travel authorization to<br>deny from the <b>Actions</b> panel. | Notifications C:                                                      |
|    |                                                                                                    | Actions Alerts                                                        |
|    |                                                                                                    | 50 of 84 Actions                                                      |
|    |                                                                                                    | Approval requested for travel<br>authorization Travel To New York for |
|    |                                                                                                    |                                                                       |

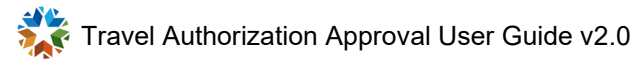

| 3. | The Travel Authorization                                        |                                                              |
|----|-----------------------------------------------------------------|--------------------------------------------------------------|
|    | Approval screen displays.                                       | Header is pending your approval                              |
|    |                                                                 |                                                              |
|    |                                                                 |                                                              |
|    |                                                                 | Summary                                                      |
|    |                                                                 | Name Barbara Lee                                             |
|    |                                                                 | Total Amount 347.50 USD                                      |
|    |                                                                 | Travel Auth Description Travel To Tulsa                      |
|    |                                                                 | Business Purnose In State Travel                             |
|    |                                                                 |                                                              |
|    |                                                                 | 100118                                                       |
|    |                                                                 |                                                              |
|    |                                                                 | Approve Deny Hold                                            |
|    |                                                                 |                                                              |
|    |                                                                 |                                                              |
|    |                                                                 |                                                              |
|    |                                                                 | Date From . 09/18/23                                         |
|    |                                                                 | Date To 09/20/23                                             |
|    |                                                                 | Submission Date 09/10/23                                     |
| 4. | Denv                                                            |                                                              |
|    | Select the button.                                              | Cancel Deny Submit                                           |
|    | The <b>Approver Comments</b> box                                | You are about to deny this request.                          |
|    | displays. Comments are                                          | Approver Comments                                            |
|    | required for denied travel.                                     | No one is travelling for this training. It will be on Teams. |
|    |                                                                 |                                                              |
|    | It is always best practice                                      |                                                              |
|    | to enter a detailed comment<br>while denving an <b>In-State</b> |                                                              |
|    | Travel Authorization so the                                     |                                                              |
|    | traveler can understand why it                                  |                                                              |
|    | was uchieu.                                                     |                                                              |
|    |                                                                 |                                                              |

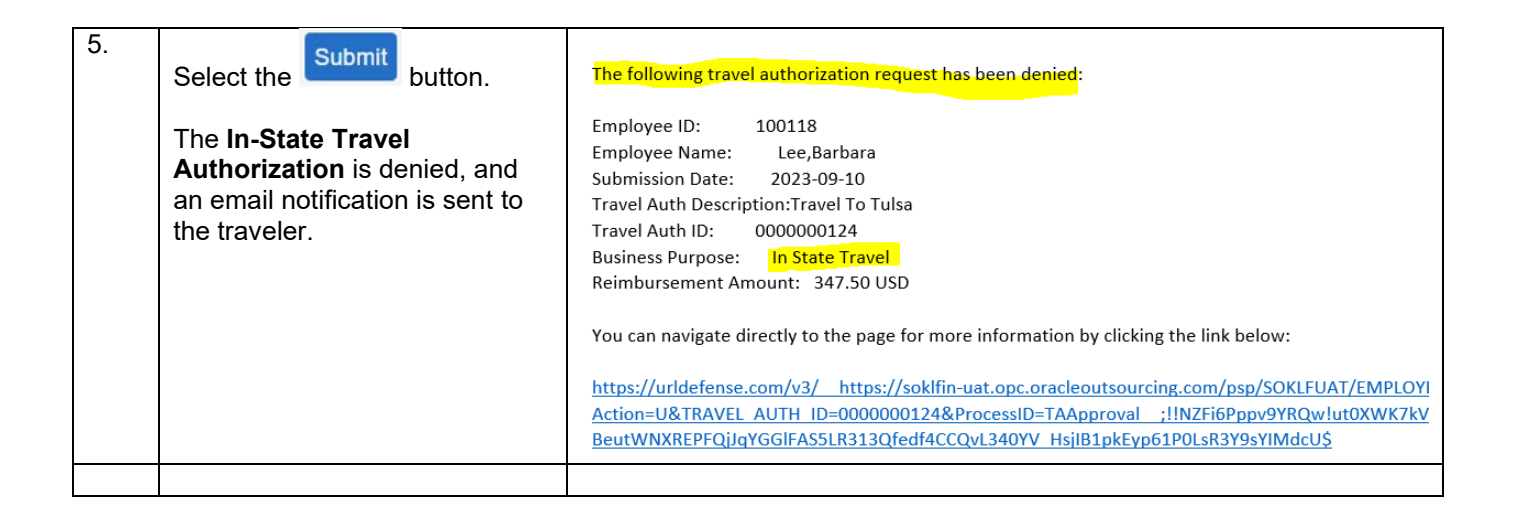

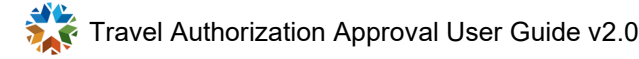

|    | Setup/usage<br>instructions                                                                                                    | Screen prints                                   |
|----|----------------------------------------------------------------------------------------------------|-------------------------------------------------|
| 1. | Log into PeopleSoft.                                                                                                    | CRACLE® PeopleSoft                              |
|    |                                                                                                    | Enable Screen Reader Mode                       |
| 2. | From the top left, select <b>My</b><br><b>Homepage</b> , then select<br><b>Employee Self Service</b> from<br>the drop-down menu. | My Homepage  My Homepage  Employee Self Service |

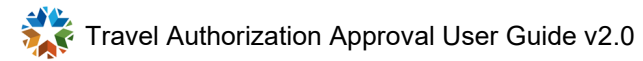

| 3. | <b>Employee Self Service</b><br>displays the Approvals tile. | Employee Self Service 🔻                                                                  |
|----|--------------------------------------------------------------|------------------------------------------------------------------------------------------|
|    |                                                              | Approvals                                                                                |
|    |                                                              | 47                                                                                       |
| 4. | Select the <b>Approvals</b> tile.                            | View By Type   All     47                                                                |
|    |                                                              | Travel Authorization                                                                     |
| 5. | Select <b>Travel Authorization</b> to deny.                  | Travel Authorization     Barbara Lee - 0000000124 / Travel To Tulsa       347.50     USD |

| 6. | The Travel Authorization                                      |                                                              |
|----|---------------------------------------------------------------|--------------------------------------------------------------|
|    | Approval screen displays.                                     | Header is pending your approval                              |
|    |                                                               | In Process                                                   |
|    |                                                               | Summary                                                      |
|    |                                                               | Name Barbara Lee                                             |
|    |                                                               | Total Amount 347.50 USD                                      |
|    |                                                               | Travel Auth Description Travel To Tulsa                      |
|    |                                                               | Business Purpose In State Travel                             |
|    |                                                               | 100118                                                       |
|    |                                                               |                                                              |
|    |                                                               | Approve Deny Hold                                            |
|    |                                                               |                                                              |
|    |                                                               |                                                              |
|    |                                                               | Authorization ID 000000124 Submitted for Approval            |
|    |                                                               | Date From 09/18/23                                           |
|    |                                                               | Date To 09/20/23                                             |
| 7  |                                                               | Submission Date 09/10/23                                     |
| 1. | Select the button.                                            | Cancel Deny Submit                                           |
|    | The Approver Comments box                                     | You are about to deny this request.                          |
|    | displays. Comments are                                        | Approver Comments                                            |
|    | required for defined travel.                                  | No one is travelling for this training. It will be on Teams. |
|    | It is always best practice                                    |                                                              |
|    | to enter appropriate comment while Denying an <b>In-State</b> |                                                              |
|    | Travel Authorization so the                                   |                                                              |
|    | was denied.                                                   |                                                              |
|    |                                                               |                                                              |

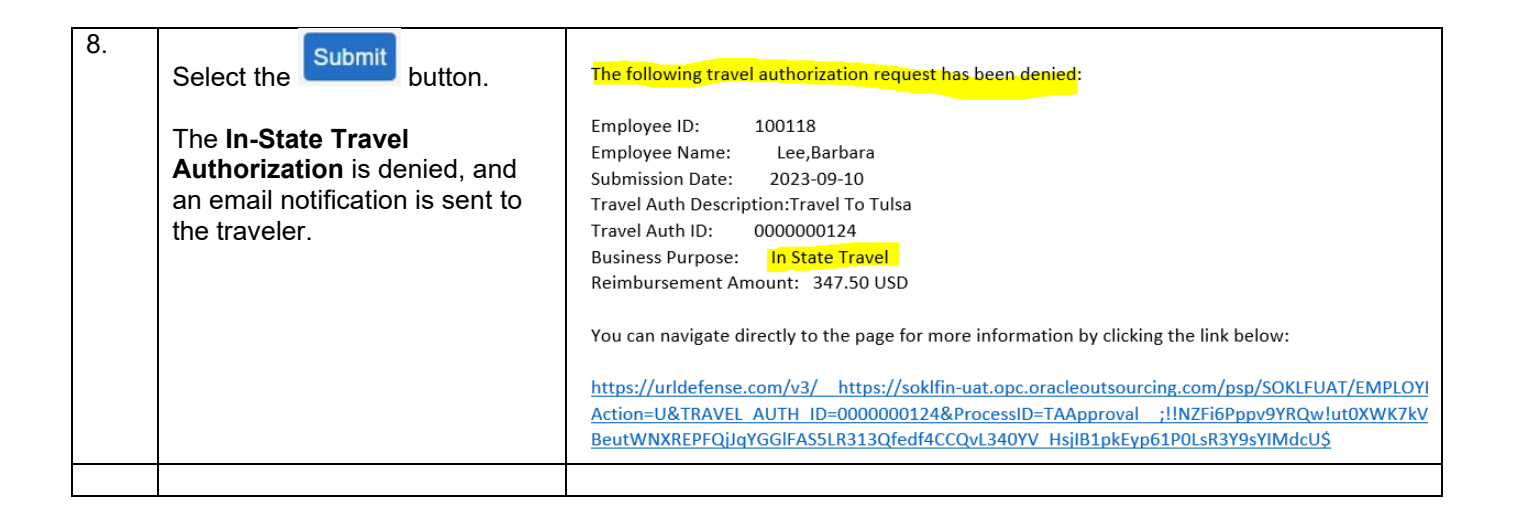

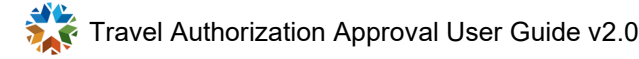